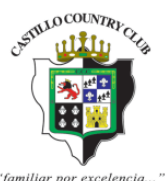

# INTRUCTIVO REGISTRO PAGOS EN LÍNEA

www.castillo.cr

Castillo Country Club, S.A. Teléfono: 22677111. Email: info@castillo.cr

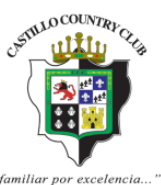

Estimado Socio(a) del Castillo Country Club, solicitamos por favor que siga las siguientes sencillas instrucciones para la incorporación a pagos en línea y otros trámites.

1. Ingrese a la página <u>www.castillo.cr</u> y haga clic en el icono Pagos en Línea, ubicado en la parte inferior derecha de la página.

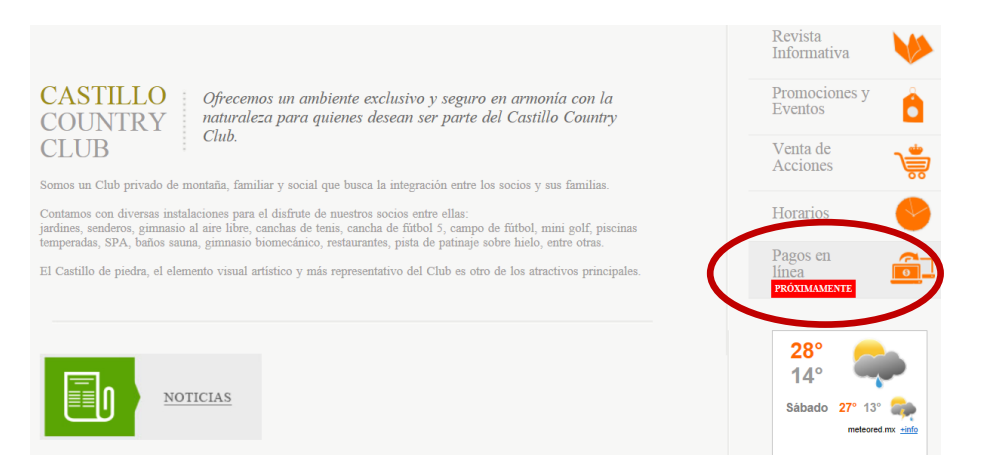

2. Una vez seleccionada esta opción, la pantalla le dará la bienvenida al sistema, seleccione el botón "Entrada de miembros" para su registro.

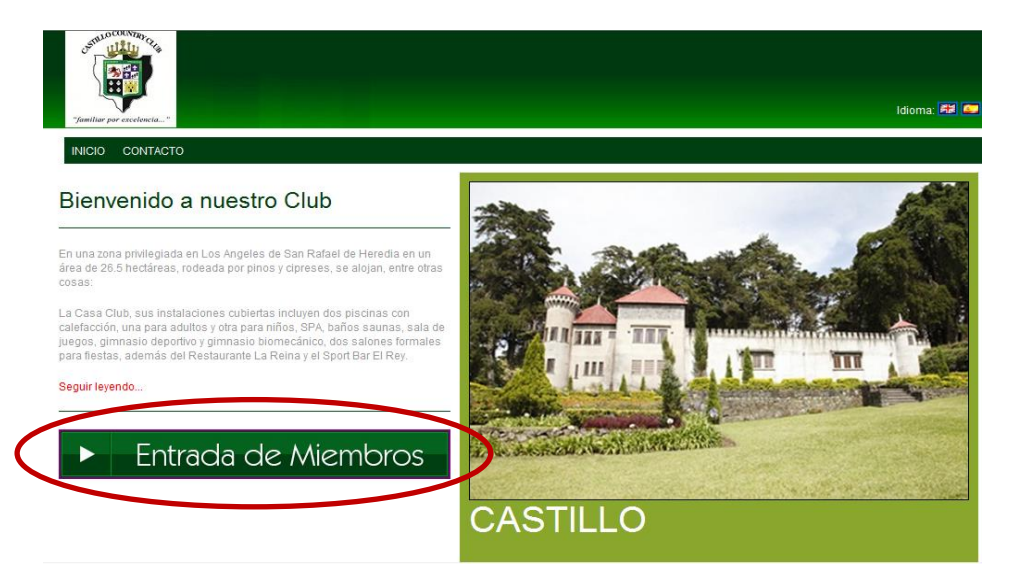

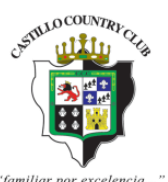

3. Para registrarse haga clic en la opción "registro en línea"

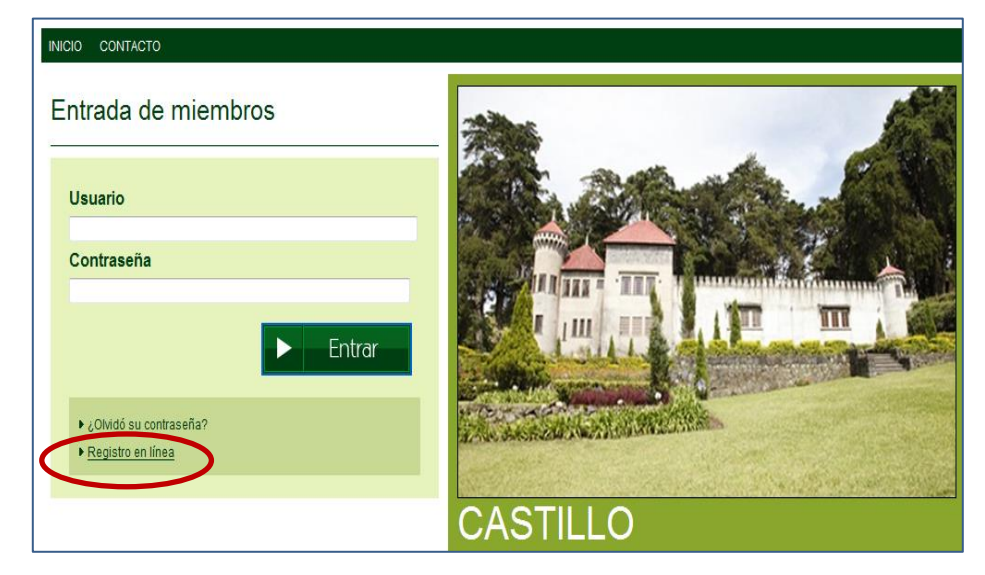

4. Debe registrarse con el mismo correo electrónico que se encuentra inscrito el sistema de socios del Castillo Country Club, de lo contrario no podrá hacerlo. En caso de no conocer este dato o no recordarlo puede comunicarse al teléfono 2267-7111 extensión 107 donde se le brindarán la información requerida.

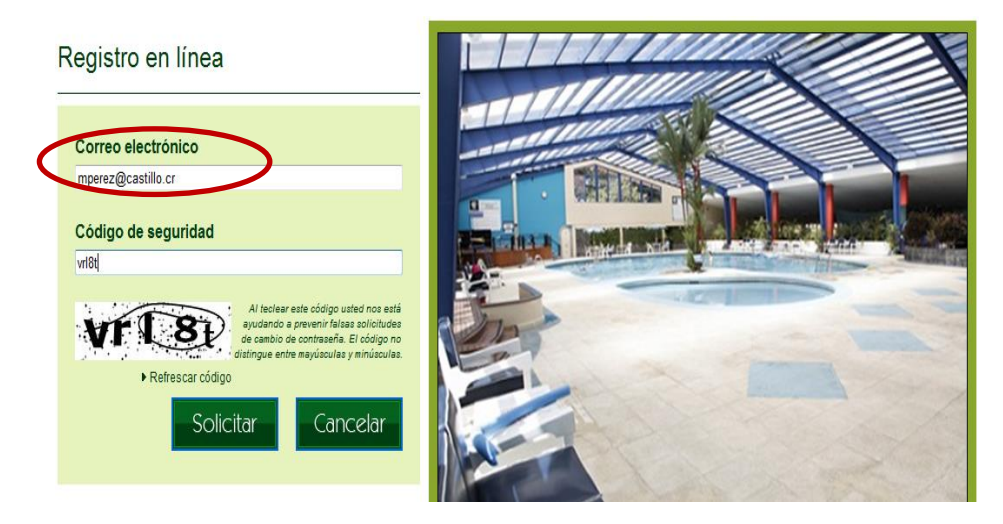

5. Posterior a su registro le llegará a su correo una notificación donde se le confirma el ingreso y además, le brinda un link al cual deberá accesar para hacer cambio de la contraseña provisional asignada.

Estimado(a) Sr(a). VAZQUEZ SUAREZ, ANA ISABEL

Ud. acaba de registrarse en linea en nuestro sitio web por primera vez o para recuperar su nombre de usuario. A continuación le confirmamos su nombre de usuario y le indicamos que en los próximos 5 dias, establezca o cambie su contraseña utilizando el enlace que mostramos.

Nombre de usuario: mperez@castillo.cr

 $Para\ estable cer\ o\ cambiar\ contrasen a. aspx? code = \% 2bsVhUE okGSQs\% 2fhpEnTQu$ 

Saludos cordiales Administración del Club

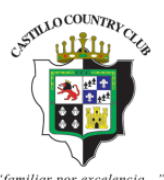

6. Una vez realizado el registro y cambio de contraseña, usted podrá ingresar a la plataforma para realizar consultas, pagos o definir accesos a sus beneficiarios y familiares.

| INICIO           | NICIO CONTACTO     |                            |  |  |  |  |  |  |  |
|------------------|--------------------|----------------------------|--|--|--|--|--|--|--|
| Crear contraseña |                    |                            |  |  |  |  |  |  |  |
| _                |                    |                            |  |  |  |  |  |  |  |
| No               | ombre:             | VAZQUEZ SUAREZ, ANA ISABEL |  |  |  |  |  |  |  |
| Us               | suario:            | mperez@castillo.cr         |  |  |  |  |  |  |  |
| Co               | orreo electrónico: | mperez@castillo.cr         |  |  |  |  |  |  |  |
| Nu               | ieva contraseña:   | ••••                       |  |  |  |  |  |  |  |
| Re               | epetir contraseña: | ••••                       |  |  |  |  |  |  |  |
|                  |                    | Guardar Cancelar           |  |  |  |  |  |  |  |
|                  |                    |                            |  |  |  |  |  |  |  |

7. Si usted olvida su clave de acceso, podrá solicitar el envío a su correo de una nueva contraseña.

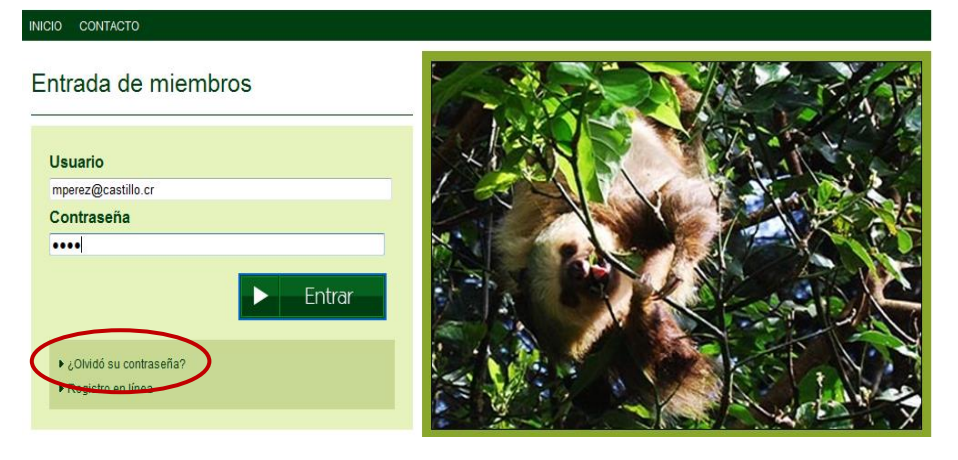

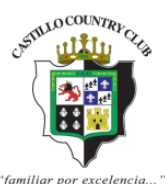

# DENTRO DE LA PLATAFORMA ENCONTRARÁ:

# I. Facturación y Pagos

1. Una vez que haya ingresado al portal, se le mostrarán las siguientes opciones:

| URACIÓN Y PAGOS                           | DATOS PERSONALES | DATOS SOCIEDADES | NIVELES DE ACCESO |                        |              |
|-------------------------------------------|------------------|------------------|-------------------|------------------------|--------------|
| DE FACTURAS<br>DOS POR PROPIEDAD<br>PAGOS |                  |                  |                   | Bienvenido Pedro Pérez | Perfil Salir |
|                                           |                  |                  |                   |                        |              |

a) **Pago de facturas:** en esta opción se pueden cancelar las facturas que la acción tenga pendientes. Solamente debe seleccionar con un check en el espacio izquierdo de cada factura, escoger el tipo de tarjeta con la que se realizará el pago y luego dar clic al botón pagar.

| INIC | CIO FACTU                               | RACIÓN Y                      | PAGOS DATOS PERSONAL            | ES DATOS SOCIEDADES           | NIVELES DE ACCI | ESO                                      |          |       |
|------|-----------------------------------------|-------------------------------|---------------------------------|-------------------------------|-----------------|------------------------------------------|----------|-------|
| P    | ago de                                  | factu                         | ıras - Web Club                 |                               |                 | Bienvenido Pedro Pérez                   | Perfil   | Salir |
|      | Marque la<br>Propiedades<br>Marcar todo | <b>is factu</b><br>:s ▶ Desma | ras que desea pagar             | Acción                        | : 1020          | Importe total pendiente : <b>41,60</b> 0 | 0.00 COI | -     |
|      | agar Fe                                 | echa                          | Concepto                        |                               | Documento       | Importe inicial Importe pendiente        | Mone     | eda   |
|      | <b>⊘</b> 3                              | /06/2014                      | 1 Tipo Folio:Cta. Mtto. y Otros |                               | F-166015        | 41,600.00 41,600.00                      | COL      |       |
|      | $\bigcirc$                              |                               |                                 | Tipo de tarjeta de crédito: C | redomatic       | Importe a pagar : 41,600.                | Pagar    | 5     |

Posteriormente proceda a completar la información requerida para el pago, así como a realizar la aceptación de las políticas del club

| Page de facturas - Web Clui                                             | Bienvenido Pedro Pérez                                                                                        | Perfil Salir   |
|-------------------------------------------------------------------------|----------------------------------------------------------------------------------------------------|----------------|
| ago de lacialas - Web Ciul                                              | ,                                                                                                    |                |
| Facturas seleccionadas a pagar                                          |                                                                                                    |                |
| El tipo de tarjeta esta                                                 | Documento Importe inicial Importe pendiente                                                                   | Moneda         |
| predefinida por el<br>club.                                             | F-166015 41,600.00 41,600.00                                                                                  | ) COL          |
| Tipo de tar, de crédito: * Credomatic                                   | Moneda:                                                                                                    | 5              |
| Número de tarjeta de crédito: * Código de reguridad: 👔 nombre del titul | Vence:<br>01 • 2014 • Adicione en este espacio<br>cualquier observación<br>que el importe s<br>correcto.      | fique<br>ea el |
| Observaciones:                                                          |                                                                                                    |                |
| He leido yacepto las <u>Políticas de Privacidad</u>                     | y seguridad de la Información, así como las <u>Condiciones, Política de Pago y Cancelación</u><br>Pagar ahora | egresar        |

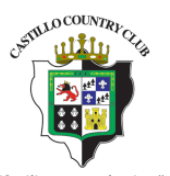

b) **Estado de cuenta**: Para verificar las facturas pendientes a la fecha, o los movimientos entre fechas de su acción (pagos efectuados, facturaciones realizadas, etc.) haga clic en estados por propiedad.

c) **Prepagos**: Mediante esta opción puede realizar pagos adelantados para **cuotas de mantenimiento**, debe tomar como referencia el monto de la cuota de mantenimiento actual y puede adelantar desde 1 hasta 12 cuotas.

Debe anotarse en observaciones el detalle del pago realizado para poder identificarlo

| IICIO FACTURACIÓN Y PAGOS DATOS PERSONALES        | B DATOS SOCIEDADES          | NIVEL  | ES DE ACCESO     |                      |                  | _      |  |
|---------------------------------------------------|-----------------------------|--------|------------------|----------------------|------------------|--------|--|
| icio > Facturación y Pagos<br>Prenagos - Web Club |                             |        |                  |                      |                  | Perfil |  |
|                                                   |                             |        |                  |                      |                  |        |  |
| Propiedades del socio:                            |                             |        | Acción:          |                      |                  |        |  |
|                                                   | >                           |        |                  |                      |                  |        |  |
| Uso del Prepago:                                  |                             |        | Cargo automá     | tico:                |                  |        |  |
| Cuotas Mtto.                                      |                             | -      | Todos            | -                    |                  |        |  |
| Observación:                                      |                             |        |                  |                      |                  |        |  |
| ADELANTO PARA CUOTAS DE AGOSTO Y SETIEME          | RE 14                       | ^      |                  |                      | 1                |        |  |
|                                                   |                             | -      |                  | Monto a              |                  |        |  |
| Tipo de tarjeta de crédito: *                     | Moneda: Importe (COL)       |        | i - i            | tomar como           |                  |        |  |
| Credomatic -                                      | COL 86,800,0                |        | E Contraction    | referencia el        |                  |        |  |
| Alfanana da kasista da safatina 🕷                 |                             | )      | N 1-1            | de la cuota          |                  |        |  |
| Numero de tarjeta de credito: **                  |                             |        | vence:           | de                   |                  |        |  |
|                                                   |                             |        | 01 • 20          | mantenimie           |                  |        |  |
| Código de seguridad: 😗 🛛 Nombre del titular: *    |                             |        |                  |                      |                  |        |  |
|                                                   |                             |        |                  |                      |                  |        |  |
| He ledo y acepto las Políticas de Privacidad y s  | eguridad de la información. | así co | omo las Condicio | nes, Políticas de Pa | ado y Cancelació | ón.    |  |
|                                                   |                             |        |                  | _                    |                  | _      |  |
| $\smile$                                          |                             |        |                  | Pagar                | Cancelar         |        |  |

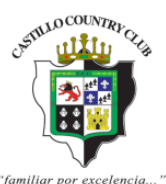

# II. <u>Datos Personales:</u>

## a) Datos personales

| Jamiliar par excelencia"                        |                                                                                                    |                        | ldioma: 🛤 🚧                 |
|-------------------------------------------------|----------------------------------------------------------------------------------------------------|------------------------|-----------------------------|
| INICIO FACTURACIÓN Y PAGOS<br>Inicio - Web Club | DATOS PERSONALES DATOS SOCIEDADES NIVELES DE ACCESO<br>DATOS PERSONALES<br>CATOS PERSONALES DE OTROS SOCIOS POR PROPIEDAD       | Bienvenido Pedro Pérez | Perfil Salir                |
| f facebook.                                     | <ul> <li>Políticas de Privacidad y seguridad de la información</li> <li>Condiciones, Políticas de Pago y Cancelación</li> </ul> |                        | ▶ Desarrollado por Skill4IT |

Mediante esta pantalla usted podrá visualizar su información personal así como la de sus beneficiarios y podrá realizar actualizaciones a través de la solicitud que se encuentra en esta plataforma o dirigirse a la oficina de Atención al Socio a través del correo info@castillo.cr

| Apellidos *        |                  |             |                       |               |             |          |                |   |
|--------------------|------------------|-------------|-----------------------|---------------|-------------|----------|----------------|---|
|                    |                  |             |                       |               |             |          |                |   |
|                    |                  |             |                       |               |             |          |                |   |
| 📃 No grata         |                  |             |                       |               |             |          |                |   |
| Datos de contact   | to               |             |                       |               |             |          |                |   |
| Dirección          |                  |             |                       |               |             | т        | eléfono        |   |
| Del Colegio S      | Samuel Sáenz Flo | ores 300    | mtes al norte 10      | 0 al este     | e y 50      | A 2      | 2560-6091      |   |
| al norte casa      | a MD, portón ca: | fé, Merce   | des Norte, Merce      | edes, Cent    | ral,        | *        |                |   |
| Celular            | Fax:             |             | Correo electrónico    |               |             | A        | partado postal |   |
| 8654-7281          | 2292-1182        |             | oavendano@castillo.   | .cr           |             |          |                |   |
| Avisar en caso de  | emergencia       |             |                       |               |             | <u>T</u> | eléfono        |   |
| luisbravo.agag1    | 0@gmail.com      |             |                       |               |             |          |                |   |
| Datos de trabajo   |                  |             |                       |               |             |          |                |   |
| Lugar de trabajo   |                  | Dire        | sción                 |               |             | ]        | Feléfono       |   |
| Veterinaria Agro   | .comercial S A   | Frer        | nte a la Escuela Jose | Figueres Fe   | errer Merce | edes     | 2229-0950      |   |
| Fax:               | Apartado postal  | Profesiór   | n                     |               | Puesto      |          |                |   |
|                    |                  | INGENI      | ERO AGRONOMO          |               | INGENIER    | 0        |                |   |
| Otros datos        |                  |             |                       |               |             |          |                |   |
| DNI:               | E                | stado civil |                       |               |             |          |                |   |
| 1-0678-0077        |                  | Casado      |                       | 🗸 🗸 Sexo      | Masculino   |          |                |   |
| Nacionalidad       | Fecha            | de nacimier | nto Lugar de nacim    | iento         | T           | dioma    |                |   |
| COS                | v 06/0           | 5/1966      | 23                    |               | î           | ES       | -              | - |
|                    |                  | ,           |                       |               |             |          |                |   |
| Tarjeta de crédito |                  | Vence       | Licencia              | a de conducci | ión         |          |                | 1 |
|                    |                  |             | 2017                  |               |             |          |                |   |
|                    |                  |             |                       |               | Guardan     |          | Cancelar       |   |
|                    |                  |             |                       |               | ouaruaf     |          | Cancelar       |   |

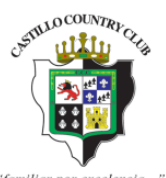

## b) Niveles de acceso:

En esta opción podrá definir los permisos que otorgará a sus beneficiarios para realizar pagos y consultas.

|                                                          | "Jamiliar j | por excelencia"                         |                            |                                                                                 |        |
|----------------------------------------------------------|-------------|-----------------------------------------|----------------------------|---------------------------------------------------------------------------------|--------|
|                                                          | INICIO      | FACTURACIÓN Y PAGOS DATOS PERSONALES    | DATOS SOCIEDA              | ADES NIVELES DE ACCESO                                                          |        |
|                                                          |             |                                         |                            |                                                                                 | Perfil |
|                                                          | Nisz        | alaa da aaaaca Mah Club                 |                            |                                                                                 | I      |
| C3                                                       | INIV        | eles de acceso - web Club               |                            |                                                                                 |        |
| Seleccionar<br>al<br>beneficiario<br>para<br>otorgan los | Pro         | opiedades del socio                     |                            |                                                                                 |        |
| permisos                                                 | So          | cios no dueños de la propiedad<br>Socio | Тіро                       | Restablecer Aplicar                                                             |        |
|                                                          | ·           |                                         | BENEF.<br>DIRECTO<br>BENEE | Estados por Propiedad                                                           |        |
|                                                          | •           |                                         | DIRECTO                    | 🗖 Pago de facturas                                                              |        |
|                                                          | •           |                                         | BENEF.<br>DIRECTO          | V Datos Personales      Datos Personales                                        |        |
|                                                          | ۱.          |                                         | BENEF.<br>DIRECTO          | Datos Personales                                                                |        |
|                                                          |             |                                         |                            | Datos Sociedades                                                                |        |
|                                                          |             |                                         |                            | Definir los accesos a<br>otorgar mediante el<br>check y aplicar los<br>cambios. |        |

Si usted tiene alguna consulta adicional, podrá localizarnos en nuestras oficinas al 2267-7111. Ext 107 o 155 o bien podrá realizar sus consultas a través de nuestro CHAT ONLINE que podrá encontrar en nuestro sitio web <u>www.castillo.cr</u>